## **RÉFÉRENCE : FSA202203**

## DATE DU JOUR : 15/02/2022

### OBJET : Mise à jour de l'étalonnage de l'ECU pour les véhicules Euro 6

#### **TYPE FSA : Prochaine visite de service**

Le débit de la vanne EGR est limitée pour améliorer la stabilité de la combustion à basse température et dans les zones froides du moteur. Cela entraîne un faible débit EGR. Pour éviter ces problèmes, la mise à jour de l'étalonnage de l'ECU sera effectuée dans la liste VIN spécifiée ;

**FSA202203A** : La mise à jour de l'étalonnage de l'ECU sera effectuée via l'outil de diagnostic. **FSA202203B** : Le processus de programmation du module ECU à distance et le contrôle du niveau logiciel seront effectués sur le tableau de bord.

### Service Application - FSA202203A

#### Liste des VIN :

La liste VIN est donnée dans EW System (FSA202203A FSA202203B)

#### <u>Main-d'œuvre :</u>

| Code du travail | Description       | Durée      |
|-----------------|-------------------|------------|
| 29C005 B        | Programmation EMS | 0,3 Heures |
|                 |                   |            |

### Mise en œuvre du service

La programmation de l'EMS doit être effectué comme suit.

Exécutez le programme FODP2 et utilisez la fonction « Auto-Scan » pour détecter les unités de commande. Sélectionnez ensuite le module « EMS ».

| ter VIN | Select any detected ECU to test. |                                |                   |     |
|---------|----------------------------------|--------------------------------|-------------------|-----|
| ve Mode | ECU Name                         | Description                    | Status            | DIC |
| mastan  | EMS                              | Engine Control Unit            | < Click to Scan > | ote |
| _       | HVAC                             | Climate Control Unit           | < Click to Scan > | DIC |
|         | EAPU                             | Electronic Air Processing Unit | < Click to Scan > | OTC |
|         | -                                |                                |                   | 0   |

Lorsque le module EMS est sélectionné, FODP2 vous informe automatiquement de la mise à jour du logiciel. Sélectionnez « mise à niveau » pour démarrer le processus de flashage. Assurez-vous que le niveau de charge de la batterie de l'ordinateur, la connexion Internet sont corrects et que le clignotement n'est pas interrompu. Ce processus peut prendre jusqu'à 10 minutes.

### **RÉFÉRENCE : FSA202203**

## DATE DU JOUR : 15/02/2022

### OBJET : Mise à jour de l'étalonnage de l'ECU pour les véhicules Euro 6

#### **TYPE FSA : Prochaine visite de service**

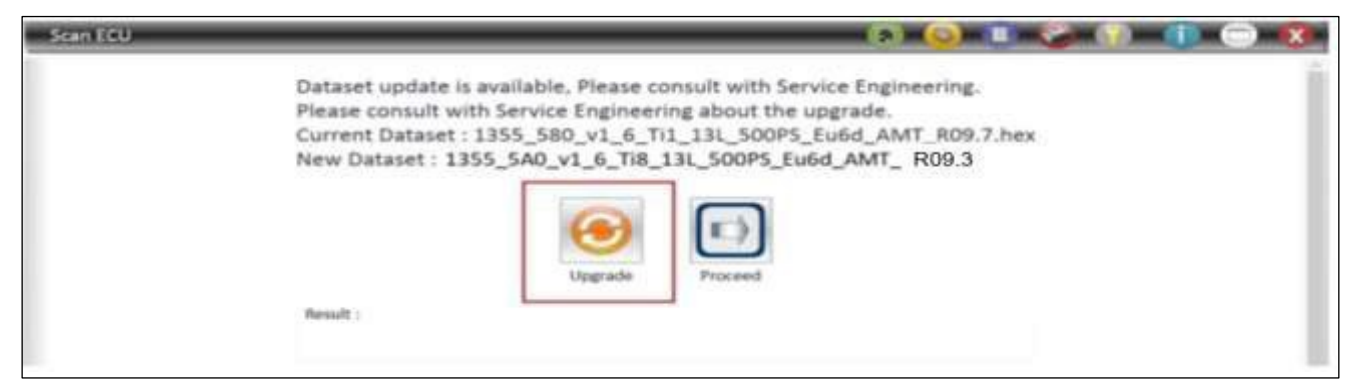

Si l'écran de mise à jour n'apparaît pas automatiquement, veuillez sélectionner « Programmation

Flash » dans le menu EMS. La mise à jour logicielle doit être appliquée ci-dessous la situation ;

| VEHICULES F-MAX    | VEHICULES ANCIENS (MY16) |
|--------------------|--------------------------|
| Avant - 21LP2B_R10 | Avant 21LP2B_R10         |
| Avant – R10        | Avant R10                |
|                    | Avant le SC_EBS_R03 6x4  |
|                    | Avant le 6x4 SC_nEBS_R03 |

#### **IMPORTANT!**

Après le processus de flashage, une capture d'écran comprenant le numéro VIN et la version du logiciel (indiquée cidessus) à partir de l'écran Lire l'ECUID doit être ajoutée à la carte de réclamation.

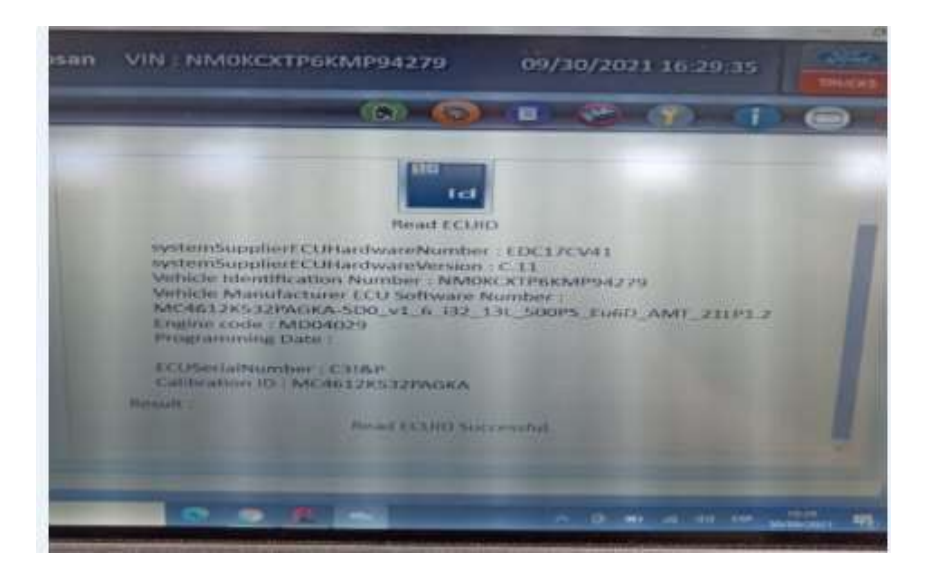

## Service Application - FSA202203B

| Code du travail | Description                                            | Durée |
|-----------------|--------------------------------------------------------|-------|
| 29C005 O        | Vérification de la mise à<br>jour de l'ECU<br>avec OTA | 0,01  |

## RÉFÉRENCE : FSA202203

DATE DU JOUR : 15/02/2022

### OBJET : Mise à jour de l'étalonnage de l'ECU pour les véhicules Euro 6

#### **TYPE FSA : Prochaine visite de service**

Les étapes du processus de mise à jour logicielle à distance et de démarrage de la mise à jour logicielle à partir du véhicule dans les véhicules dotés de la fonction ConnecTruck sont les suivantes.

1. Dans les véhicules dotés de la fonction ConnecTruck, le logiciel à distance est envoyé automatiquement aux véhicules associés en arrière-plan.

2. Lorsque le premier contact est mis après le téléchargement du logiciel sur le véhicule, le message « **De nouvelles mises à jour logicielles sont disponibles** » s'affiche au tableau de bord.

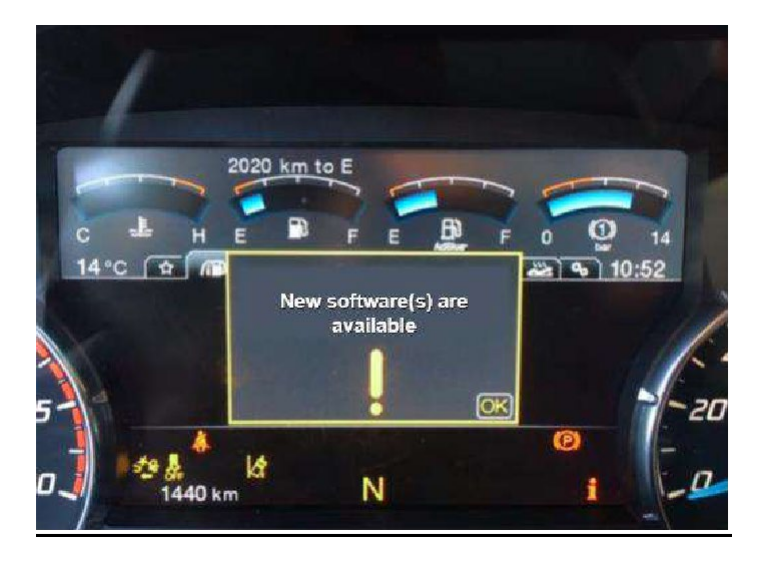

3. Ce message s'affichera à titre de rappel chaque fois que le contact sera mis si le processus de mise à jour du logiciel n'a pas été lancé dans le véhicule.

4. Afin de démarrer le processus de mise à jour logicielle, il est nécessaire d'entrer dans le sous-menu « Mise à jour logicielle » sous le « Menu Maintenance ».

5. Le sous-menu correspondant indique le nombre de mises à jour logicielles en attente.

### **RÉFÉRENCE : FSA202203**

### DATE DU JOUR : 15/02/2022

OBJET : Mise à jour de l'étalonnage de l'ECU pour les véhicules Euro 6

### **TYPE FSA : Prochaine visite de service**

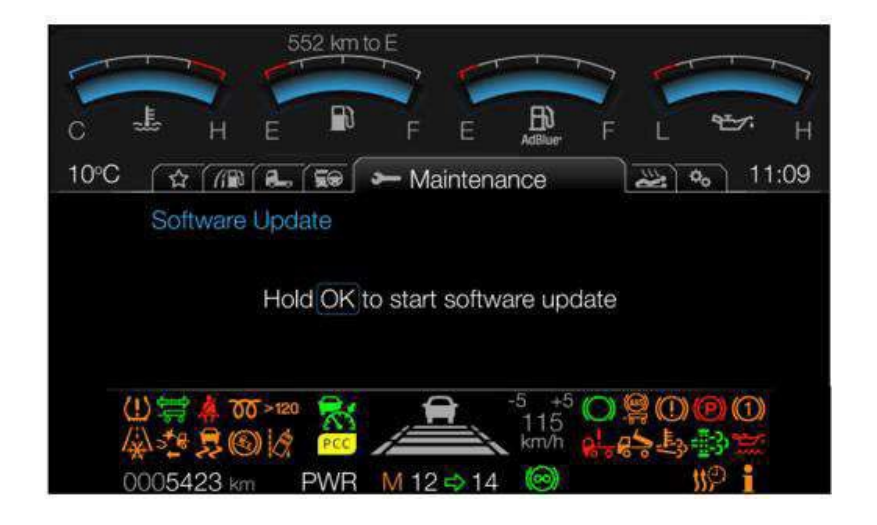

6. Afin de démarrer la mise à jour logicielle, le véhicule est à l'arrêt, le frein de stationnement est serré, le contact est en position 2 et le moteur ne tourne pas, appuyez sur la touche « OK » pendant 5 secondes et relâchez le bouton OK lorsque la barre de progression est pleine.

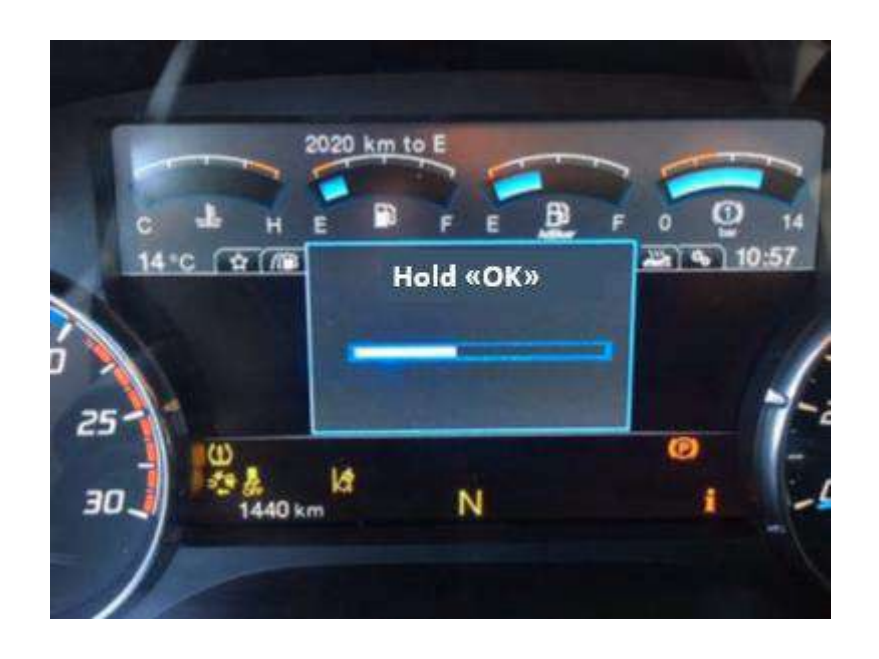

7. Au bout de 1 à 2 secondes, un message d'information indiquant que la mise à jour logicielle se poursuit s'affiche à l'écran.

### RÉFÉRENCE : FSA202203

## DATE DU JOUR : 15/02/2022

### **OBJET : Mise à jour de l'étalonnage de l'ECU pour les véhicules Euro 6**

#### **TYPE FSA : Prochaine visite de service**

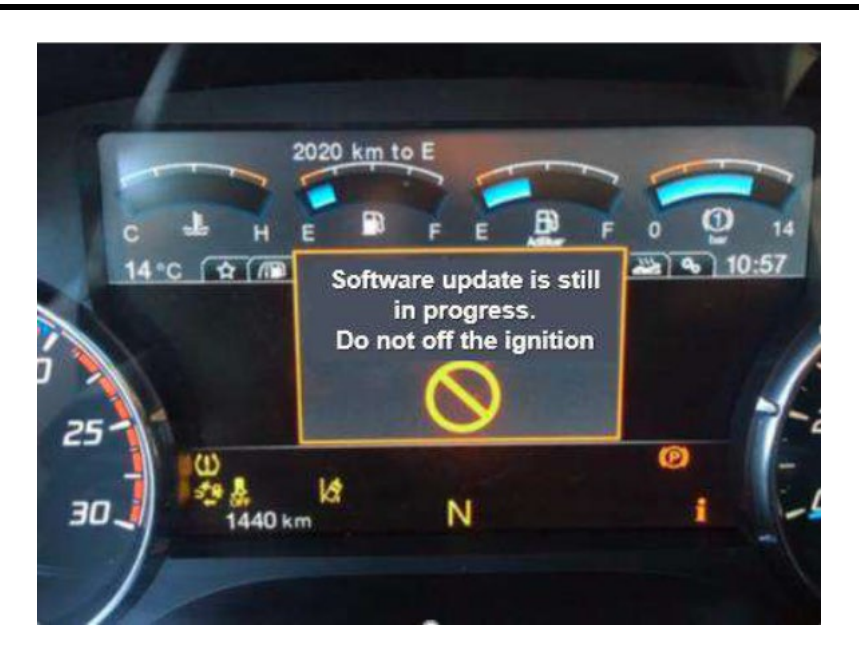

8. Le processus de mise à jour du logiciel peut prendre de 5 à 10 minutes selon la taille du logiciel concerné.

9. Pendant ce temps, les messages d'information sur le tableau de bord sont surveillés.

10. Pendant que le processus est en cours, ne démarrez pas le moteur et ne coupez pas le contact avant de voir le message « Mise à jour réussie »

11. Si le processus de mise à jour logicielle échoue pour une raison quelconque, le processus est interrompu avec le message de notification approprié. Dans ce cas, le processus de mise à jour logicielle peut être démarré depuis le début en suivant les mêmes étapes.

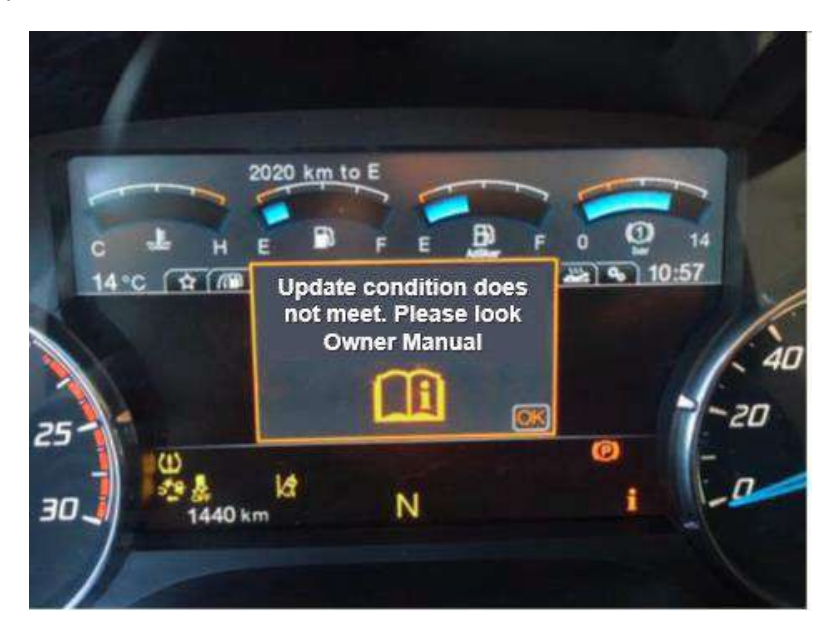

12. Si le processus de mise à jour logicielle réussit, le nombre de mises à jour logicielles en attente sera mis à jour après la notification correspondante.

## **RÉFÉRENCE : FSA202203**

# DATE DU JOUR : 15/02/2022

### OBJET : Mise à jour de l'étalonnage de l'ECU pour les véhicules Euro 6

### **TYPE FSA : Prochaine visite de service**

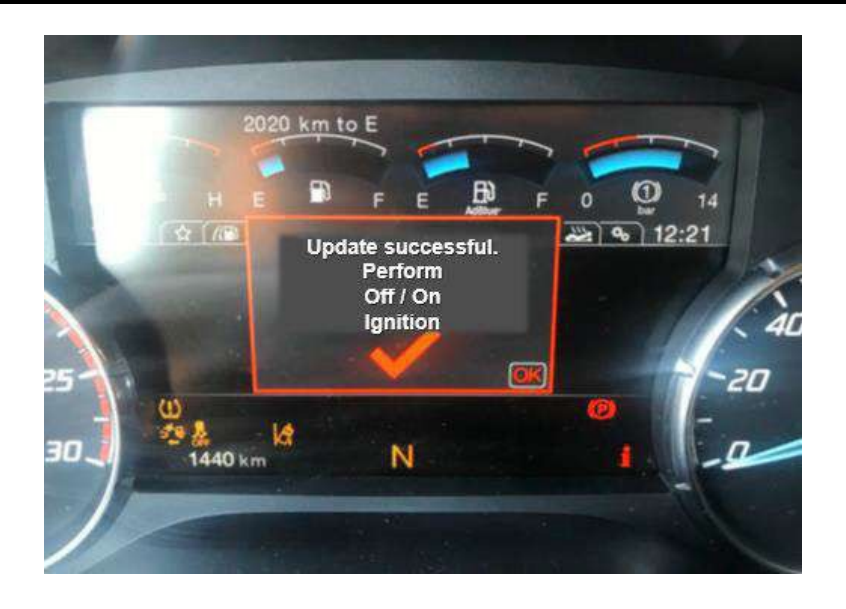

Le message de mise à jour réussie ci-dessus apparaîtra sur le panneau d'affichage pendant 5 à 15 secondes et disparaîtra automatiquement. N'éteignez pas le contact pendant ce temps et attendez que le message disparaisse. Après un certain temps après la disparition du message, le contact peut être désactivé et activé.

13. Vous pouvez vous référer au manuel du propriétaire pour plus d'informations sur le processus de mise à jour logicielle.

Sinceres salutations Le service technique Ford Trucks